# 使用CAT进行VBM分析

Alex / 2017-11-25 / free\_learner@163.com / AlexBrain.cn

更新于2023-06-21,主要是文字排版上的更新,内容基本保持不变。

CAT(Computational Anatomy Toolbox)是一个基于SPM的Matlab工具包,这里记录一下使用 CAT进行VBM分析的方法。更详细的介绍参见CAT官网。

2023-06-21更新

我忘了记录当时使用的CAT版本,大概是12.5-12.6的版本。CAT版本更新特别快,所以新版本的 操作可能会稍有变化,但大致步骤应该没有变化。

## 一、安装和启动

- 1. 下载和安装SPM12,具体过程见SPM12官网;
- 2. 下载并解压CAT工具包,解压后名为cat12,放到SPM的toolbox文件夹下;
- 3. 打开SPM(在Matlab命令行窗口输入 spm fmri ),在Menu窗口界面中toolbox选项中选择 cat12.

| SPM for functional MRI |           |          |              |  |
|------------------------|-----------|----------|--------------|--|
| Di spl ay              | Check Reg | Render 🕶 | FMRI 🗸       |  |
| Tool box: 👻            | PPI s     | I mCal c | DICOM Import |  |
| Hel p                  | Utils ▼   | Batch    | Quit         |  |

## 二、准备数据

- 1. 将所有被试的原始T1图像放到一个文件夹下,该文件夹即为分析目录,分析的结果都保存在 该目录下;
- 2. 这里假设有两组被试,第一组10人,命名为 №\*.nii (\* 表示001,002,003...010);第二 组10人,命名为 s\*.nii (\* 表示001,002,003...010).

# 三、分割图像

1. 选择Preprocessing模块下的Segment Data, 弹出Batch Editor窗口, 在这里设置图像分割的参数;

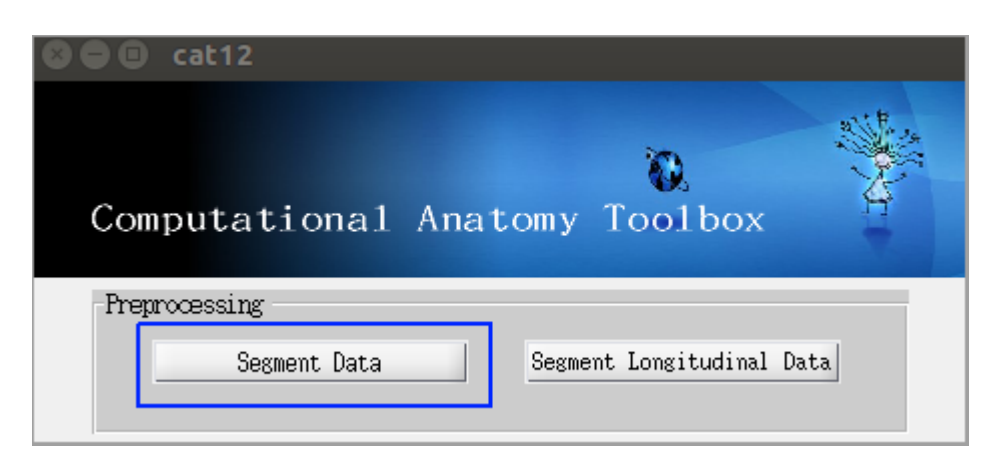

2. 选择Volumes,选择Specify,在弹出的窗口中选择所有被试的T1图像,选择Done;

| 8 🔵          | 🖹 Ba         | itch E      | ditor       | ī             |                                                                                                    |   |
|--------------|--------------|-------------|-------------|---------------|----------------------------------------------------------------------------------------------------|---|
| <u>F</u> ile | <u>E</u> dit | ⊻iew        | <u>S</u> PM | <u>B</u> asic | 210                                                                                                    |   |
| D 🚔          |              |             |             |               |                                                                                                    |   |
| Modu         | le Lis       | st          |             |               | Current Module: CAT12: Segmentation                                                                                                    | _ |
| CATI         | le Lis       | rt<br>egmen | tatio       |               | Current Mochule: CAT12: Segmentation<br>Help on: CAT12: Segmentation<br>Volumes<br>Split job into separate processes<br>Options for initial SPML2 preprocessing<br>. Tissue Probability Map<br>. Affine Regularisation<br>. Strength of SPM Inhomogeneity Correction<br>Extended options for CAT12 preprocessing<br>. Affine Preprocessing (APP)<br>. Strength of Local Adaptive Segmentation<br>. Strength of Skull-Stripping<br>. Strength of Final Clean Up<br>. Spatial Registration<br>. Dartel Template<br>. Shooting Template<br>Current Item: Volumes |   |
|              |              |             |             |               |                                                                                                    | • |
| •            | 3333         |             | •           | -             | Specify                                                                                                    |   |

3. 选择Split job into separate processes,选择Specify,在弹出的窗口中设置进程数(默认应 该为电脑的CPU核心数,我这里是4),每个进程需要大概2GB内存; 4. 其余选项可保持不变,选择Batch Editor上方的绿色三角形,图像分割开始运行;

| 😣 🖨 🗉 🛛 Batch Editor                                             |                                                                                                    |
|------------------------------------------------------------------|----------------------------------------------------------------------------------------------------|
| <u>F</u> ile <u>E</u> dit <u>Y</u> iew <u>S</u> PM <u>B</u> asic | IO                                                                                                    |
|                                                                  |                                                                                                    |
| Module List                                                      | Current Module: CAT12: Seg                                                                              |
| CAT12: Segmentatic                                               | . Strength of Local Ada<br>. Strength of Skull-Stu<br>. Strength of Final Cle<br>. Spatial Registration |

5. 分析结束后,分析目录下(即存放原始T1结构像的目录)会新增三个文件夹,其中文件夹mri 包括每个被试的灰质(命名为 mwp1\*.nii,\*即每个被试的文件名,这里为N001,N002,... N010,S001,S002,...S010,1表示灰质)、每个被试的白质(命名为 mwp2\*.nii,\* 同 样表示每个被试的文件名,2表示白质)以及每个被试降噪和去除颅骨后的图像(命名为 mw\*.nii,m表示校正过配准,w表示标准空间);文件夹report中保存了每个被试形态学和 图形质量等指标,包括pdf/mat/xml三种格式;文件夹label包含了每个被试不同分区模板下的 各分区的体积信息,包括mat/xml两种格式。

#### 四、检查图像质量

1. 选择Check Data Quality模块下的Display One Slice For All Images;

| Check | Data Quality                     |                            |
|-------|----------------------------------|----------------------------|
|       | Display One Slice For All Images | Check Sample Homogeneity 👻 |
|       |                                  |                            |

- 2. 在弹出的Batch Editor中选择Sample data,选择Specify,选择分析目录下mri文件夹中 wm\*.nii 文件;
- 3. 选择Proportional scaling,选择Yes;

| D 📽 🖬 🕨             |                                                 |          |
|---------------------|-------------------------------------------------|----------|
| Module List         | Current Module: Display one slice for all image | S        |
| Display one slice 🔺 | Help on: Display one slice for all images       | <b></b>  |
|                     | Sample data                                     | 20 files |
|                     | Proportional scaling?                           | Yes      |
|                     | Spatial orientation                             | axial    |
|                     | Selected slice (in mm)?                         | 0        |
|                     |                                                 |          |
|                     |                                                 |          |

4. 其他选择保持不变, 选择Batch Editor上方的绿色三角形,开始运行;

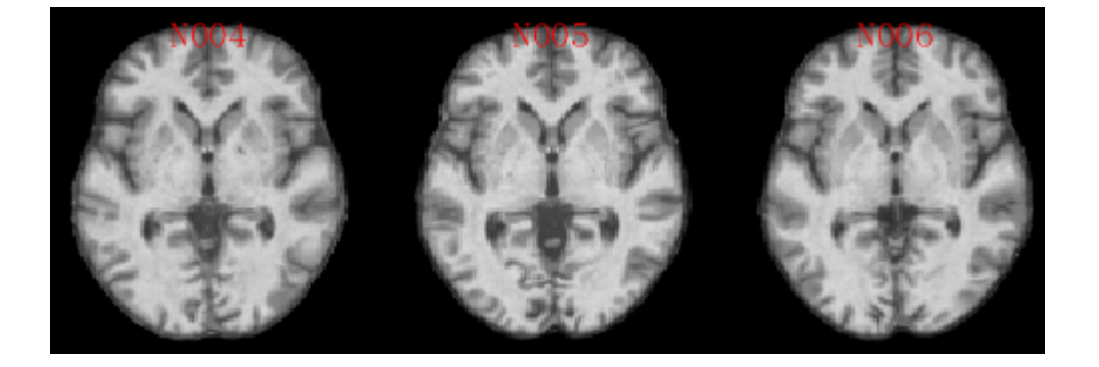

- 5. 选择Check Data Qualtiy模块下Check Sample Homogeneity,选择VBM Data;
- 6. 在弹出的Batch Editor中选择Data,选择Sample data,选择Specify,选择分析目录下mri文件 夹下 mwp1\*.nii 文件,即每个被试的灰质图像;
- 7. 其他选项保持不变,选择选择Batch Editor上方的绿色三角形,开始运行;
- 8. 运行结束,会生成一个相关矩阵图和一个相关系数的boxplot,表达的信息都是不同被试间的相似性。比如下图中有一个被试明显不同于其他被试的图像,经过仔细检查后发现,确实该被试在图像质量上有问题,所以这一检查步骤是很重要的。

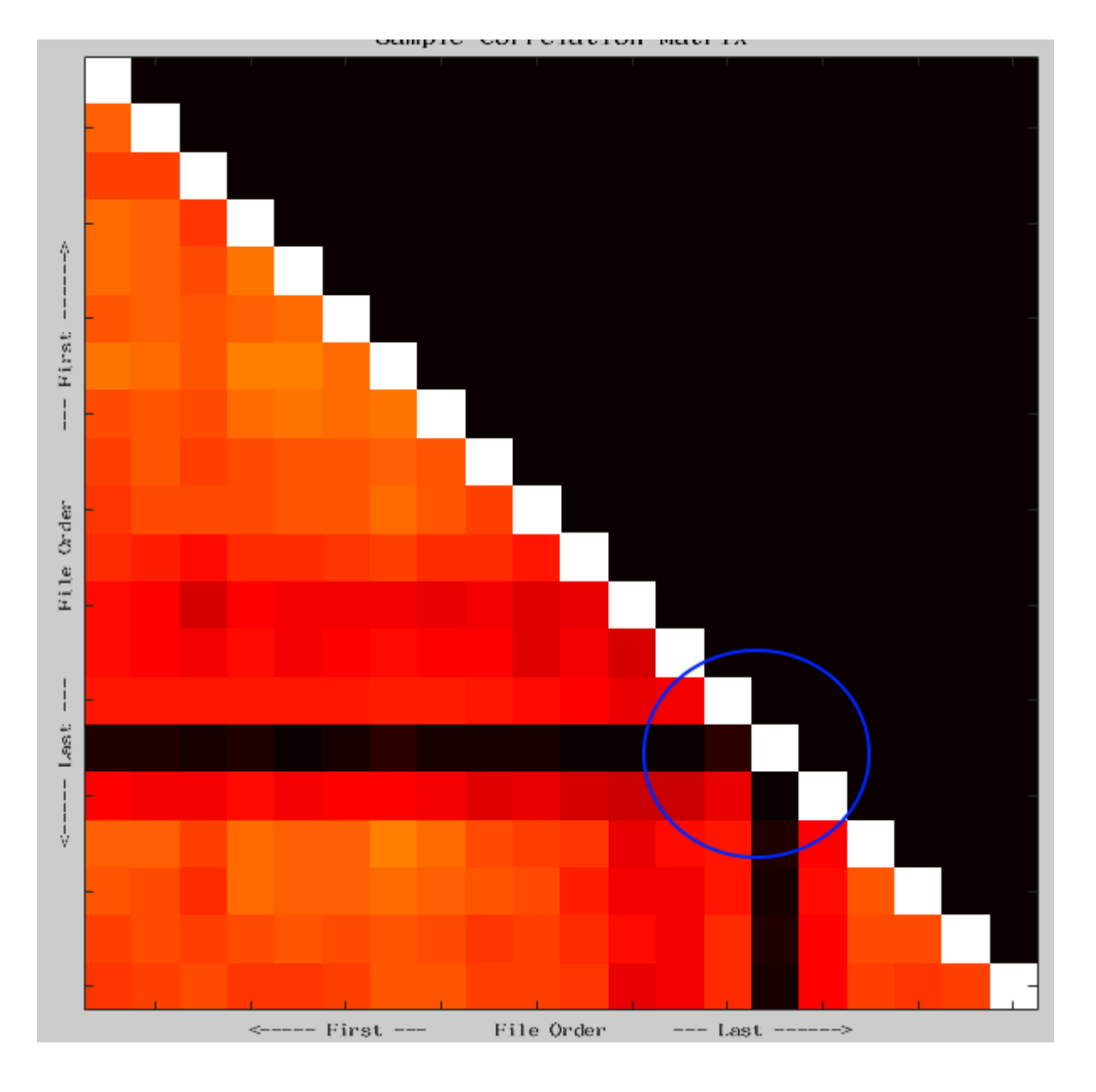

# 五、平滑

1. 在SPM Menu窗口中选择Smooth,在弹出的Batch Editor中选择Images to Smooth,选择 Specify,选择分析目录下mri文件夹下 mwp1\*.nii 文件;

| 😵 🗇 💷 SPM12 (6906): Menu |         |  |  |
|--------------------------|---------|--|--|
| Spatial pre-processing   |         |  |  |
| Realign ( • Slice timing | Smooth  |  |  |
| Coregiste • Normalise •  | Segment |  |  |

2. 其他选项保持不变,选择选择Batch Editor上方的绿色三角形,开始运行;

3. 运行结束后,分析目录下mri文件内新增了名为 smwp1\*.nii 的文件,表示平滑后的每个被试的灰质图像;

# 六、估计颅内总体积

1. 选择Statistical Analysis模块下的Estimate TIV,在弹出的Batch Editor中选择XMLfiles,选择 Specify,选择分析目录下report文件夹下每个被试的xml格式文件;

| Statistical Analysis |                         |                                    |  |  |
|----------------------|-------------------------|------------------------------------|--|--|
|                      | Basic Models            | Treshold-Free Cluster Enhancemen 👻 |  |  |
|                      | Estimate Surface Models | Estimate TIV                       |  |  |

- 2. 选择Output file,选择Specify,设置输出的路径和文件名(默认路径为当前目录和默认文件 名为TIV.txt);
- 3. 其他选项保持不变,选择选择Batch Editor上方的绿色三角形,开始运行;

## 七、构建统计模型

- 1. 选择Statistical Analysis模块下的Basic Models,在弹出的Batch Editor里选择Directory,即 输出目录(这里我在分析目录下新建了一个stat的文件夹,并选择stat文件夹为输出目录);
- 选择Design,选择Two-sample t-test;选择Group 1 scans,选择mri目录下 swmp1N\*.nii 文件,即第一组被试;选择Group 2 scans,选择mri目录下 swmp1S\*.nii 文件,即第二组被试;注意要去除在前面质量检查步骤中有问题的被试;

| Help on: Factorial design specification<br>DirectoryM/CAT/stat                                                                                                    | •    |
|----------------------------------------------------------------------------------------------------|------|
| Design                                                                                                    |      |
| . Two-sample t-test<br>. Group 1 scans <-X<br>. Group 2 scans <-X<br>. Independence Yes<br>. Variance Unequal<br>. Grand mean scaling No<br>. ANCOVA No<br>Covariates<br>Multiple covariates | 3000 |
| Masking<br>. Threshold masking<br>. None<br>. Implicit Mask Yes<br>. Explicit Mask                                                                                                    | -    |
| Current I tem: Design                                                                                                    |      |
| One-sample t-test                                                                                                    |      |
| *Two-sample t-test                                                                                                    | 333  |
| Paired t-test<br>Multiple regression<br>One-way ANOVA                                                                                                    | 3000 |
| Une-way ANUVA - within subject                                                                                                    | -    |

3. 选择Covariates,选择New Covariate,选择Vector,选择Specify,输入 spm\_load ,选择前面生成的包含颅内总体积的文本文件(默认为TIV.txt);如果去除了某个被试,也要相应地将其颅内体积去掉;

| 😣 🖨 Vector                                          |           |
|-----------------------------------------------------|-----------|
| Enter a value.                                      |           |
| To clear a value, clear the input field and accept. |           |
| Leave input box with CIRL-TAB to access buttons.    |           |
| spm_load                                            | •         |
|                                                     | OK Cancel |

- 4. 选择Threshold masking,选择Absolute,设置为0.1;
- 5. 其他选项保持不变,选择选择Batch Editor上方的绿色三角形,开始运行;
- 6. 分析结束后会在输出目录下(这里为stat)产生一个SPM.mat文件。

## 八、模型估计和统计推断

1. 在SPM Menu窗口选择Estimate,在Batch Editor中选择Select SPM.mat,Specify上一步生成的SPM.mat文件,其他选项保持不变,并运行Batch。

| Nodel specification, review and e | stimation |
|-----------------------------------|-----------|
| Specify 1st-level                 | Review    |
| Specify 2nd-level                 | Estimate  |

2. 在SPM Menu窗口选择Review,选择SPM.mat;在交互窗口中选择Design,选择Design orthogonality;

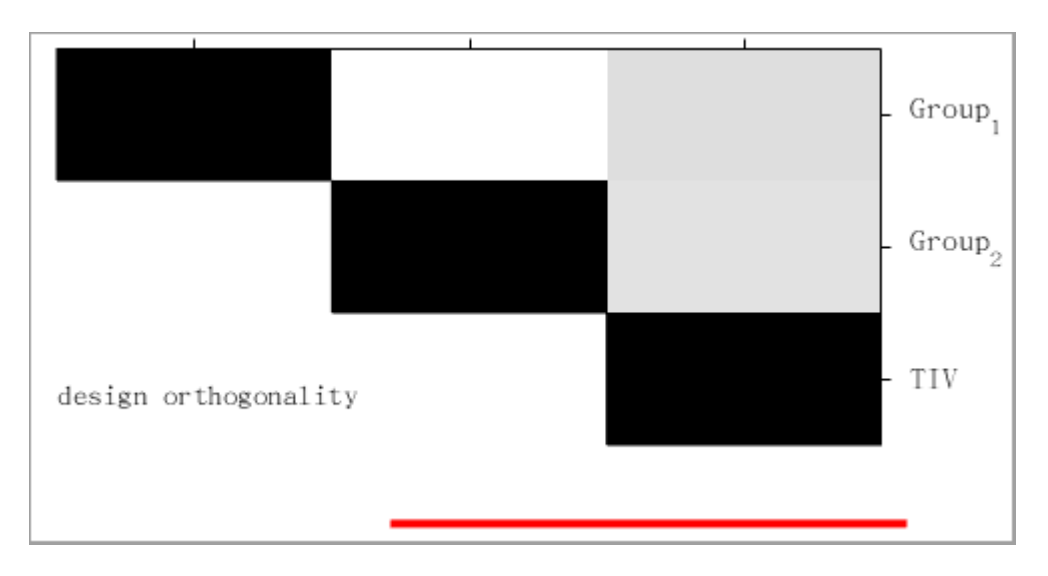

 在SPM Menu窗口选择Results,选择SPM.mat;在弹出的contrast manager中选择tcontrasts,选择Define new contrast,设置contrast name和constrast(双样本t检验就是1 -1);

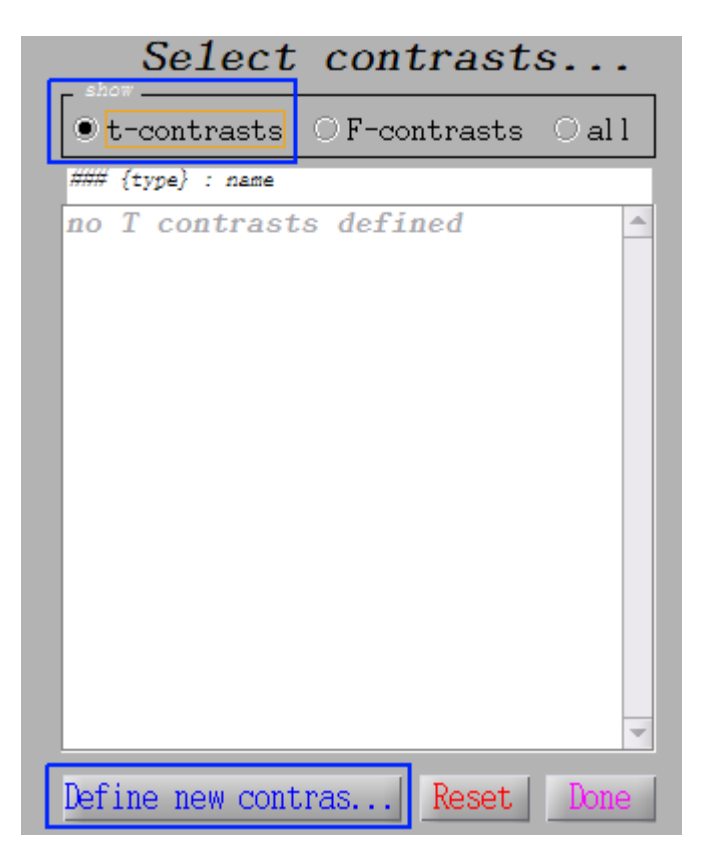

| define contrast               |              |             |
|-------------------------------|--------------|-------------|
| IIdille                       | N > S        |             |
| type -                        | • t-contrast | OF-contrast |
| contrast<br>veights<br>vector | 1 -1         |             |
|                               |              | submit      |

4. 在弹出的交互窗口中apply masking,选择none; p value adjustment选择FWE; p value (FWE)选择0.05(默认为0.05), extent threshold选择0(默认为0)。

2023-06-21更新

注意这里的FWE校正是voxel-level的校正,根据我所了解的文献证据,这种方法会过于严格。采 用cluster-level的校正或者基于TFCE的方法会更合理。

5. 组间比较结果:

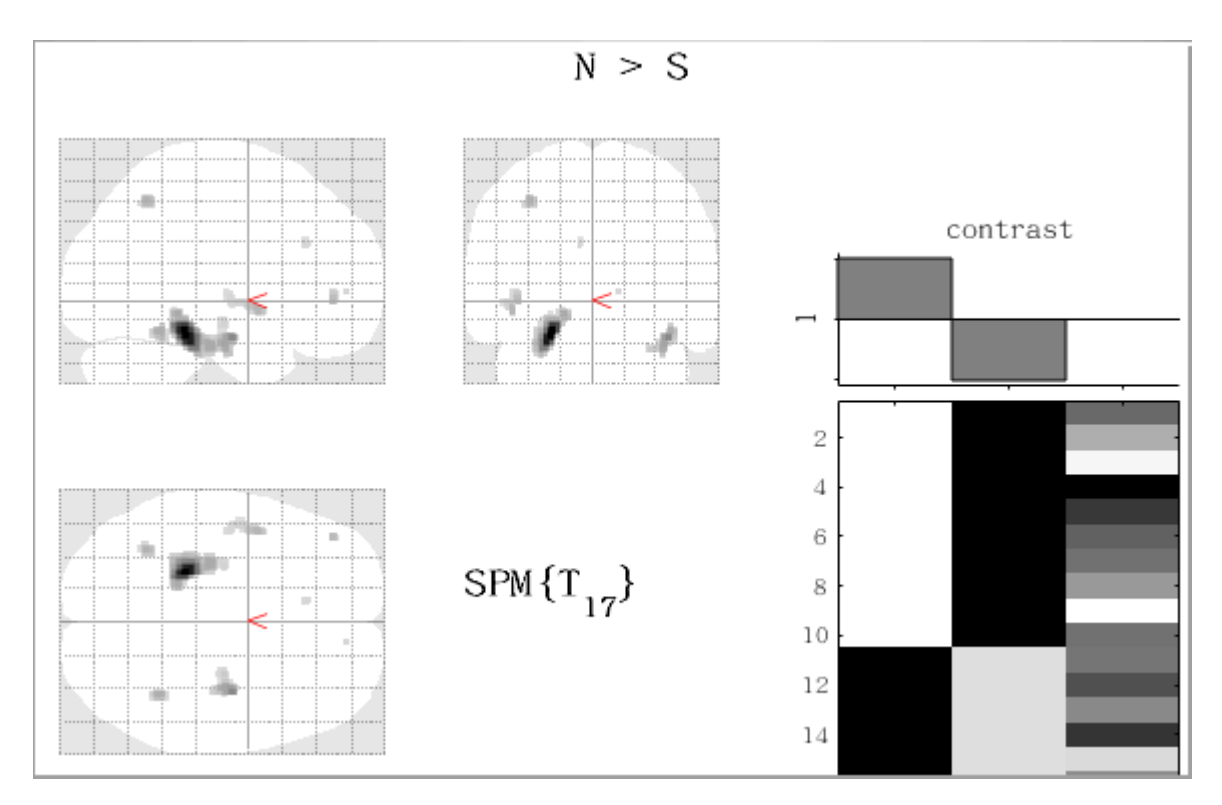